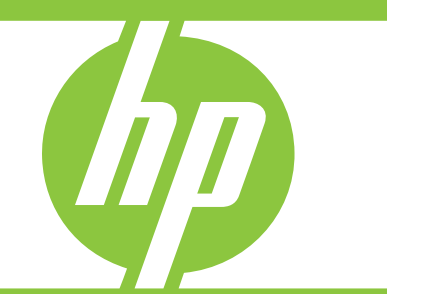

# Read before you begin

The HP USB Digital/Analog TV Tuner enables you to watch, record, and pause live TV on the computer. You can also record your favorite TV shows and watch them anytime.

**NOTE**: To fully utilize the TV tuner features, your computer must have Internet access.

This poster provides common steps for connecting the TV tuner. For more information about the TV tuner connections, refer to the HP USB Digital/Analog TV Tuner Hardware Setup guide on the Installation disc.

- NOTE: The TV tuner is designed to be used with the Windows Vista® operating system, Windows® MediaSmart, HP QuickPlay, and Media Center. Other third-party software may work with the TV tuner, but it is not supported by HP.
- TV tuner hardware
- 1 TV tuner antenna\*
- Remote sensor
- 8 Audio/video cable
- 4 USB extender cable
- In the second second
- 6 Infrared (IR) emitter cable
- IP Media Remote Control\*

\*The antenna and remote control may look different from the ones shown.

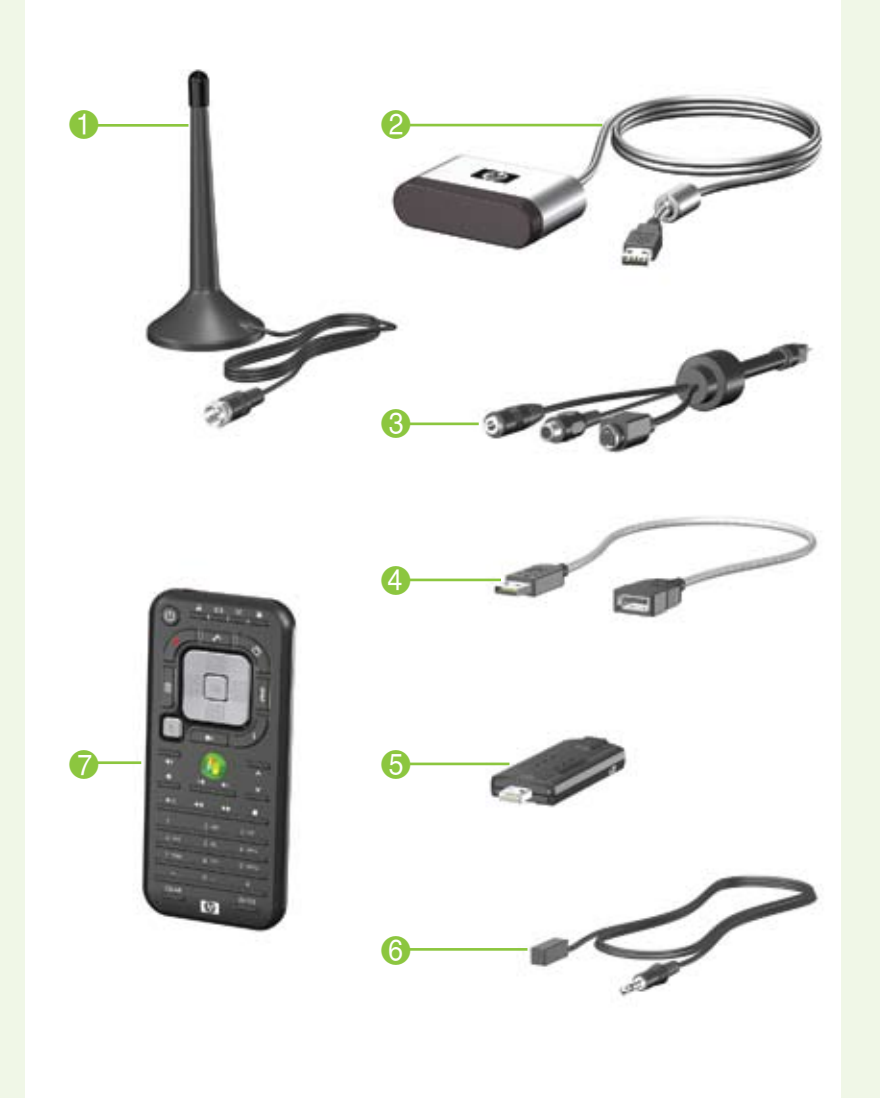

# Step 1 Set up your computer

If you have not set up your computer, refer to the printed Setup Instructions poster included with your computer.

WARNING: To reduce the risk of serious injury, read the Safety and Comfort Guide and the Regulatory, Safety and Environmental Notices on the Installation disc, included with your TV tuner. The Safety and Comfort Guide describes proper computer setup, and proper posture, health, and work habits for computer users. Both documents provide important electrical and mechanical safety information.

NOTE: Computer features vary. Cable lengths are not shown to scale.

[<del>]}</del> NOTE: After you set up the TV tuner for the first time, you must run the Setup Wizard. If you change your TV tuner connection or add components to your system, you may need to run the Setup Wizard again to reconfigure the settings.

# Step 2 Install the driver

- 1. Insert the Installation disc into the optical drive.
- 2. Click HP TV Tuner Driver.
- 3. Follow the on-screen instructions.

Continue to Step 3 to complete the setup of your TV tuner.

digital programming) When QAM programming is gravitable it is digital programming). When QAM programming is available, it is accessible only through QuickPlay.

- tuner using the antenna. Instead, set up using your regular TV or cable TV wall jack.
- 1239 NOTE: You must choose either analog cable TV or ATSC digital TV reception. You cannot receive both analog TV and digital ATSC at the same time.

In addition to the items provided with the TV tuner, you will also need the following items (purchased separately):

computer equipment (such as an AC adapter).

# Step 3

## Install the latest version of MediaSmart or Install the latest version of QuickPlay (optional) (optional)

To update MediaSmart software, download the latest update from http://www.hp.com/support.

CAUTION: In certain areas, digitally broadcast ATSC signals may not be available. Under these circumstances, you will not be able to set up the TV

• Computer with the Windows Vista operating system and required

- A working Internet connection (required for features such as scheduling recordings and accessing the Program Guide).
- A working TV signal source (either a digitally broadcast ATSC signal or a cable/satellite signal). Your TV source may also require a cable or satellite receiver.
- An RF coaxial cable for a wall connection.
- A television (optional).
- S-Video and audio-out Y cables or optional media cable (compatible with select models only) if connecting a television.
- Additional cables (composite video or S-Video) for some advanced connections or to facilitate your cable length requirements.

To ensure that you have the latest version of QuickPlay software, follow these steps to upgrade your software:

- 1. Check the version of QuickPlay currently installed on your computer:
- **a**. From your Windows desktop, select **Start > QuickPlay**.
- **b**. Click the **Update** (spinning arrow) icon on the right side of the screen.
- c. Click the Info/More Settings (i) icon on the left side of the screen.
- d. Click About. The version of QuickPlay currently installed on your computer will be displayed at the top of the screen.

NOTE: Write down the version number, so you can refer to it later.

e. Click OK to close the About page.

- 2. Check the version of QuickPlay available to download:
- a. Click Get the latest QuickPlay updates from the list of options on the left side of the screen. The latest version of QuickPlay software available to download will be displayed on the main screen.
- **b**. If the displayed version number is higher than the version currently installed on your computer, click **Download Now!** Otherwise, close the dialog box.

NOTE: You will be prompted to uninstall the current version of QuickPlay before you can download the upgraded version.

Continue to Step 4 to complete the setup of your TV tuner.

© Copyright 2008 Hewlett-Packard Development Company, L.P.

Windows and Windows Vista are either trademarks or registered trademarks of Microsoft Corporation in the United States and/or other countries.

The information contained herein is subject to change without notice. HP shall not be liable for technical or editorial errors or omissions contained herein.

First Edition: August 2008

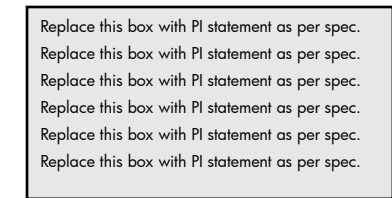

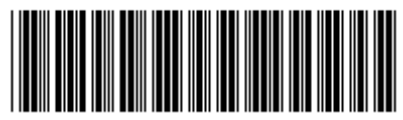

# Step 4

Set up your audio and video hardware components. Choose only 1 option. After you complete the option, continue to Step 5.

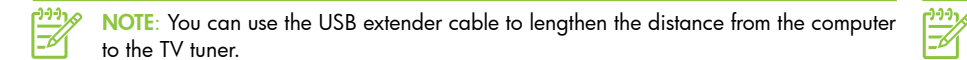

**Option A** 

Connecting with the antenna

- 1. Insert the TV tuner () into a USB port on the computer.
- 2. Connect the TV tuner antenna cable @ to the TV tuner.

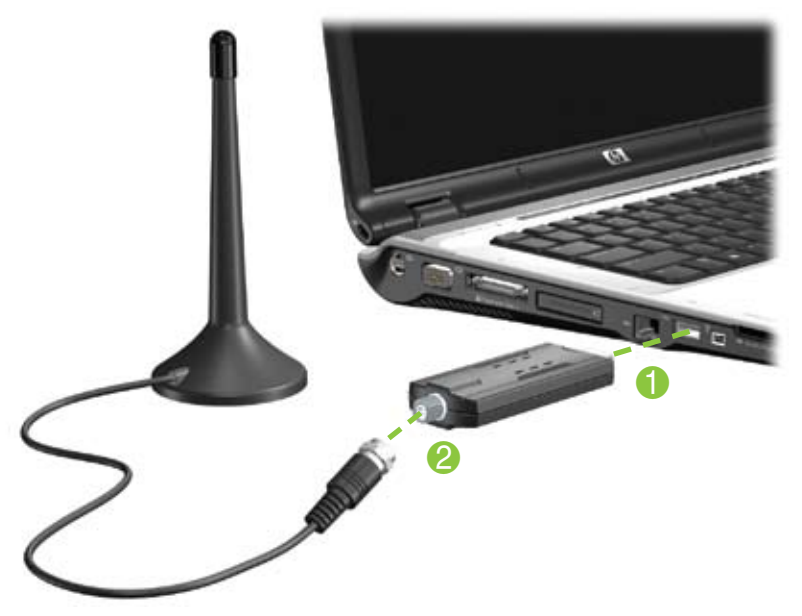

3. Connect the remote sensor to a USB port on the computer.

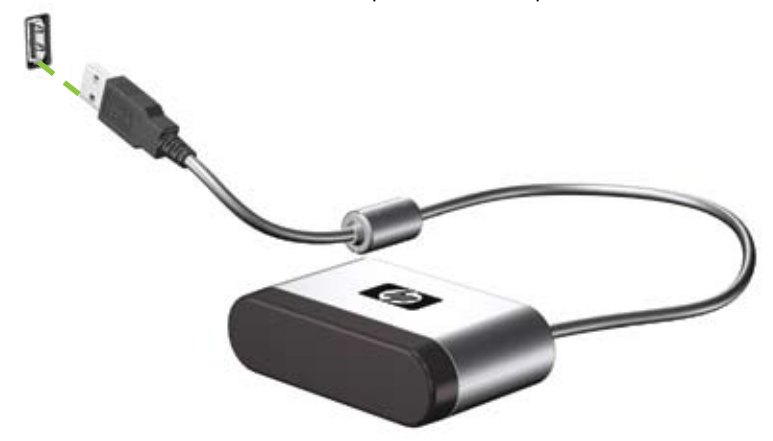

Continue to Step 5 to complete the setup of your TV tuner.

NOTE: Due to power and bandwidth requirements, do not connect the TV tuner to a USB hub.

# **Option B**

Connecting with regular TV or cable TV without a receiver

- 1. Insert the TV tuner () into a USB port on the computer.
- 2. Connect an RF coaxial cable (purchased separately) to the TV tuner 🥹 and then to your regular TV or cable TV wall jack 6.

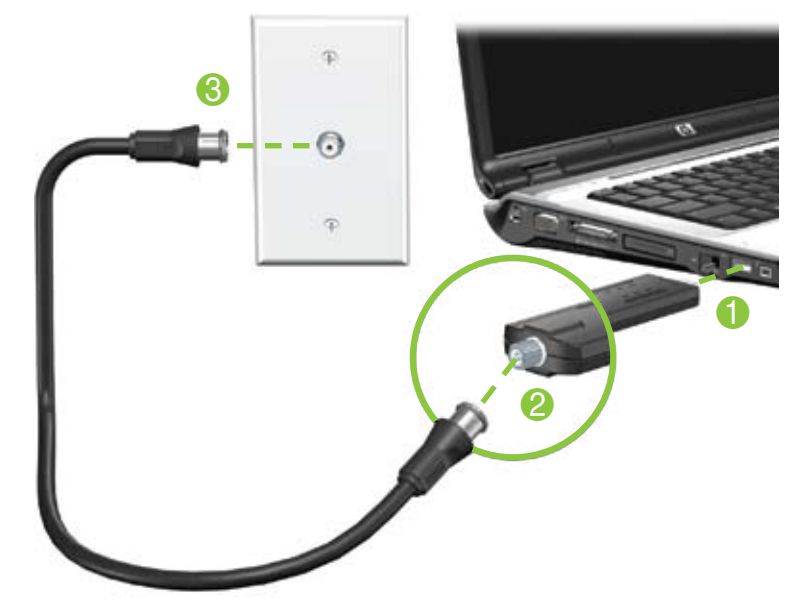

3. Connect the remote sensor to a USB port on the computer. (See Option A, step 3 for details.)

Continue to Step 5 to complete the setup of your TV tuner.

## **Option C**

- Connecting with satellite TV or cable TV with a receiver
- -----NOTE: Refer to your cable or satellite receiver user guide for the exact location and labeling of components.
- 1. Connect an RF coaxial cable (purchased separately) from your cable or satellite TV wall jack 1 to the TV-In jack on your cable or satellite receiver 2. 2. Connect an RF coaxial cable (purchased separately) from the TV-Out jack 60 on
- your cable or satellite receiver to the TV tuner 4.
- 3. Insert the TV tuner into a USB port 5 on the computer.

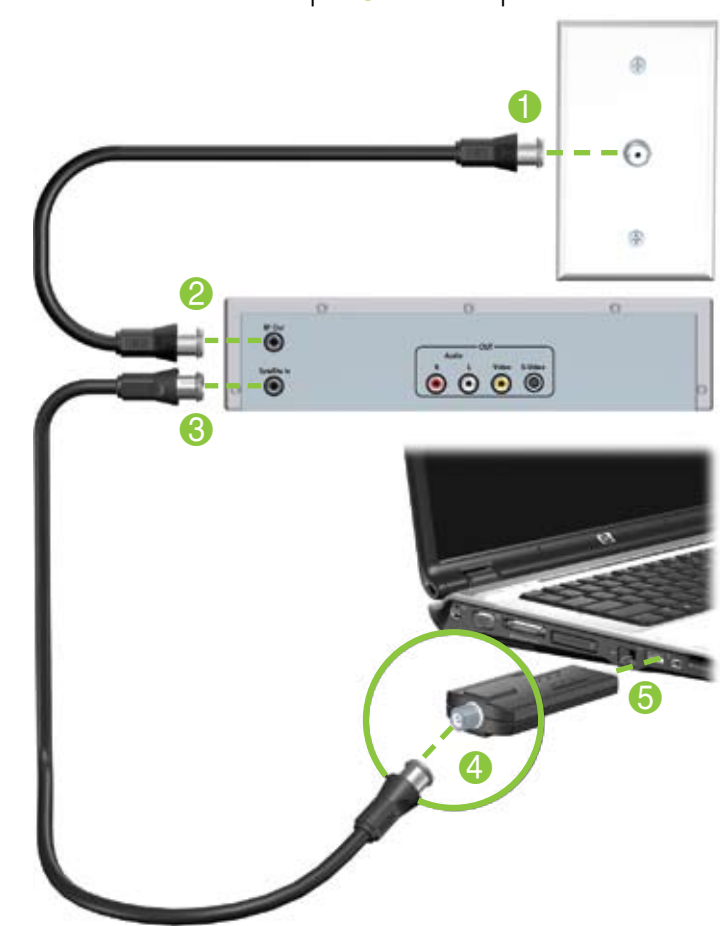

4. Connect the remote sensor to a USB port on the computer. (See Option A, step 3 for details.) 5. Connect the IR emitter cable to the remote sensor ①.

NOTE: Be sure that you connect the IR emitter cable to the connector marked with a "1" on the remote sensor.

6. Remove the backing paper from the IR emitter to expose the adhesive tape @. 7. Press the adhesive side of the IR emitter onto the infrared (IR) lens on the front of the receiver 8.

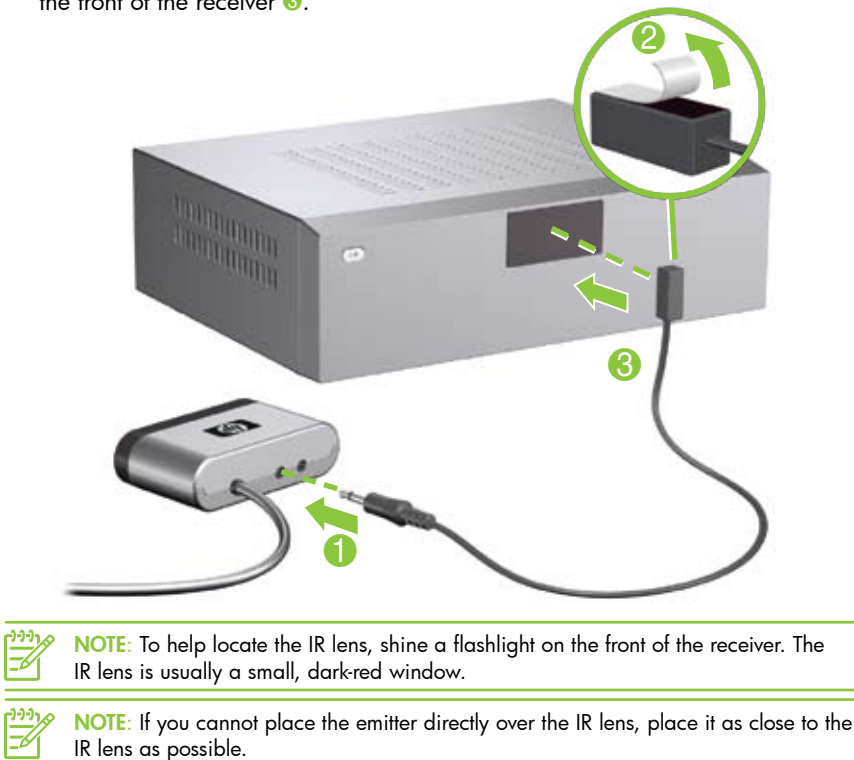

Continue to Step 5 to complete the setup of your TV tuner.

# Step 5 Set up your software

- 1. Turn on the computer.
- 2. Press the media button on the computer to open your multimedia software.
- 3. When the Setup Wizard opens, follow the on-screen instructions to set up your software.

### Running the Setup Wizard

NOTE: When you set up the TV tuner for the first time, you must run the Setup Wizard Later if you change with TV t the Setup Wizard. Later, if you change your TV tuner connections, add components, or switch between digital and analog connections, you must run the Setup Wizard again.

If the Setup Wizard does not to open after you perform the preceeding steps, or if you have already run the Setup Wizard and would like to run it again, perform either of the following procedures:

#### Using MediaSmart

- 1. To run the Setup Wizard using MediaSmart, follow these steps: • From your Windows desktop, select Start > HP MediaSmart.
  - or –
- Press the media button on the computer.
- 2. Click the TV icon on the SmartMenu. 3. Click the Settings icon, and then select Run Setup Wizard.
- 4. Follow the on-screen instructions.

#### Using QuickPlay

To run the Setup Wizard using QuickPlay, follow these steps:

- 1. Open QuickPlay:
- From your Windows desktop, select Start > QuickPlay. – or –
- Press the media button on the computer.
- 2. Click the **TV** icon on the menu bar.
- 3. Click the **i** icon on the menu bar at the left of the screen.
- 4. On the menu, click **Run Setup Wizard**.

#### **Using Windows Media Center**

To run the Setup Wizard using Windows Media Center, follow these steps: 1. Open Windows Media Center by clicking Start > Windows Media

- Center from your Windows desktop. 2. Select Tasks > Settings > General > Windows Media Center Setup > Run Setup Again.
- 3. Follow the on-screen instructions

NOTE: If this is not the first time you have run the Setup Wizard, you will lose any existing Windows Media Center settings and preferences lose any existing Windows Media Center settings and preferences.